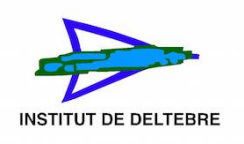

## Cóm fer una còpia de seguretat d'un curs de Moodle

- 1. Anar a la pàgina principal del curs que voleu copiar, com a professor. Accediu al Moodle del centre: <u>http://iesdeltebre.net/moodle</u>
- 2. Feu clic en l'enllaç de "Còpia de seguretat" (Marcat amb una fletxa roja), des del bloc d'Administració.

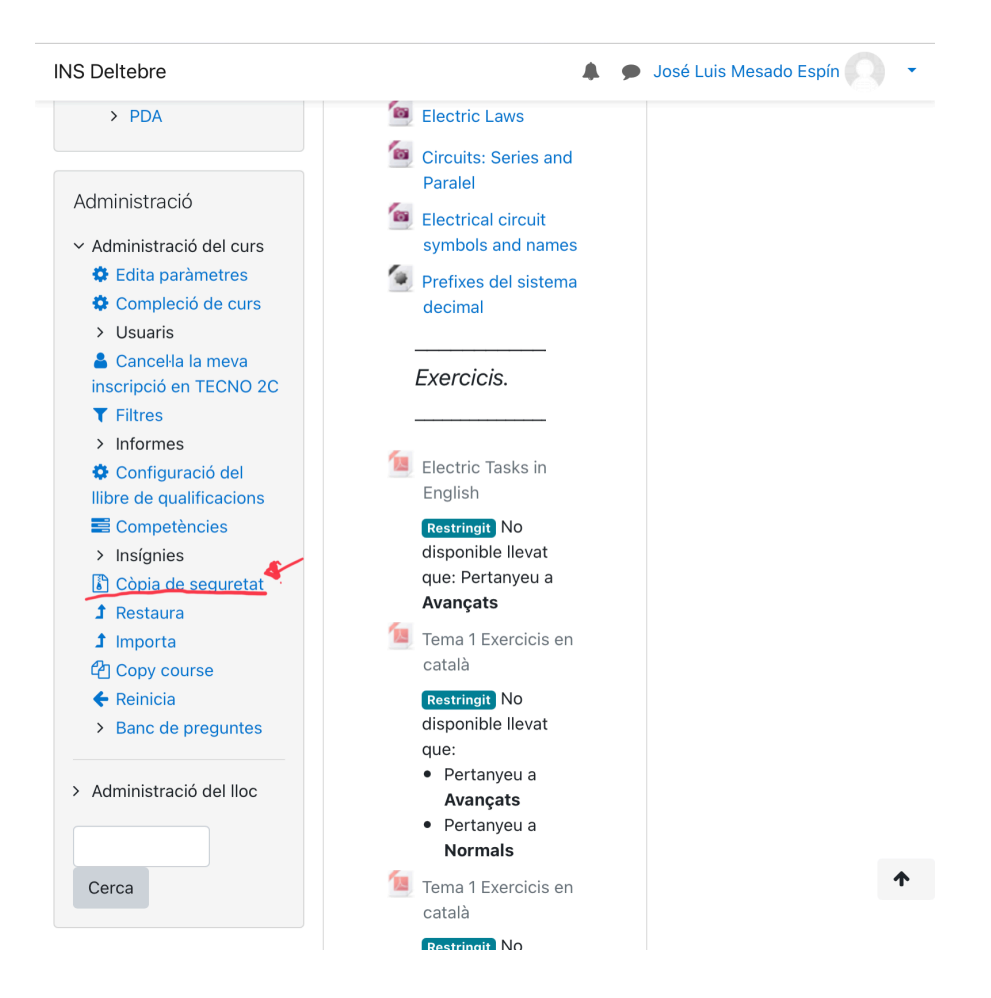

3. Des de la pantalla de configuració es poden seleccionar els continguts (activitats i usuaris) a incloure en la còpia de seguretat. Es a dir, treure activitats i/o alumnat depenent de com vulgueu que quede la vostra còpia de seguretat. Ara ho mostrarem en una sèrie de captures de pantalla.

a) Paràmetres inicials: Aquí podeu incloure o treure apartats de la vostra còpia de seguretat. Una vegada seleccionat el que voleu, heu de clicar on diu **Següent**.

| NS Deltebre             | 🌲 🎓 José Luis Mesado Espín 🤍                             |
|-------------------------|----------------------------------------------------------|
| Navegació               |                                                          |
| ✓ Inici                 | 1. Paràmetres inicials ► 2. Paràmetres de l'esquema ► 3. |
| 🚯 Tauler                |                                                          |
| > Pàgines del lloc      | Configuració de les còpies de seguretat                  |
| ✓ Els meus cursos       | ☐ IMS Common Cartridge 1.1                               |
| > PROJECTE 2n           |                                                          |
| TECNO 2C                | 🐼 Inclou els usuaris registrats                          |
| > Participants          |                                                          |
| Insígnies               | Anonimitza la informació de l'usuari                     |
| Competències            | 🖉 Inclou les assignacions de rols de l'usuari            |
|                         |                                                          |
| > General               | 🐼 Inclou les activitats i els recursos                   |
| Magnetisme              |                                                          |
| > L'energia             | 🖉 Inclou els blocs                                       |
| elèctrica               |                                                          |
| > Projecte de           |                                                          |
| fabricació artesanal    | 🐼 Inclou els filtres                                     |
| ae poiseres<br>Kumihimo | -                                                        |
| > Proiecte creació      | 🐼 Inclou els comentaris                                  |
| d'un videojoc amb       |                                                          |
| Scratch                 | M Inclou insignies                                       |
| > Tema 5                | Inclou els esdeveniments de calendari                    |
| > Tema 6                |                                                          |
| > Tema 7                |                                                          |

b) Paràmetres de l'esquema: En aquest apartat teniu l'esquema del vostre curs, on podeu desmarcar algun tema o activitat que no vulgueu a la vostra còpia de seguretat. Una vegada heu triat el que voleu, al final de la pàgina cliceu a Següent.

| INS Deltebre                                                                                                    | A. 9                                                                                                    | José Luis Mesado Espín                          |
|----------------------------------------------------------------------------------------------------|----------------------------------------------------------------------------------------------------|-------------------------------------------------|
| Navegació<br><ul> <li>Inici</li> <li>Tauler</li> <li>Pàgines del lloc</li> </ul>                                                          | 1. Paràmetres inicials <b>&gt; 2. Paràmetre</b><br>Confirmació i revisió <b>&gt;</b> 4. Fes la còpia<br>Inclou: | <b>as de l'esquema ⊳</b> 3.<br>a ► 5. Completat |
| <ul> <li>Els meus cursos</li> <li>PROJECTE 2n</li> <li>TECNO 2C</li> <li>Participants</li> <li>Insígnies</li> <li>Competêncies</li> </ul> | Selecciona<br>Tots / Cap (Mostra les<br>opcions del tipus)                                                      | Selecciona<br>Tots / Cap                        |
| <ul> <li>Qualificacions</li> <li>General</li> <li>Electricitat i</li> </ul>                                                               | 🖉 General                                                                                                    | 🖉 Dades d'usuari                                |
| Magnetisme<br>> L'energia<br>elèctrica                                                                                                    | 🕑 Avisos i notícies                                                                                             | <b>Ø</b> -                                      |
| <ul> <li>&gt; Projecte de<br/>fabricació artesanal<br/>de polseres<br/>Kumihimo</li> <li>&gt; Projecte creació</li> </ul>                 | 🗭 Avisos i notícies                                                                                             | ⊘ -                                             |
| <ul> <li>a Hojecte cleació</li> <li>d'un videojoc amb</li> <li>Scratch</li> <li>&gt; Tema 5</li> <li>&gt; Tema 6</li> </ul>               | Electricitat i<br>Magnetisme                                                                                    | 🖉 Dades d'usuari                                |
| > TECNO 2D<br>> BIO 4t 3                                                                                                    | Ø                                                                                                    |                                                 |

- c) Confirmació i revisió: Teniu un esquema de tot el que contindrà la vostra còpia de seguretat que vos permet revisar-la i després confirmar-la.
- d) Fes la còpia: Al clicar en fes la còpia sortirà un marcador fins que es completi.

|        | •      | José Luis Mesado Espín | 3                      |
|--------|--------|------------------------|------------------------|
|        |        |                        |                        |
|        |        |                        |                        |
| rmació |        |                        |                        |
|        |        |                        |                        |
|        | rmació | t p                    | José Luis Mesado Espín |

e) Completat. Vos sortirà un missatge dient que el fitxer de seguretat s'ha creat amb èxit.

En aquest enllaç podeu veure un vídeo on explica com crear una còpia de seguretat, per si vos resulta més útil: <u>https://www.youtube.com/watch?v=c0kPwlFWTbQ</u>

## On estan les meves còpies de seguretat?

A l'apartat **Restaura**, dins de l'administració del vostre curs. Teniu un àrea de còpies de seguretat de cursos, on hi ha una graella amb totes les còpies de seguretat que heu fet del curs.

| INS Deltebre                                             |                                                  |              | 🗩 José Lu    | is Mesado  | Espín       |  |
|----------------------------------------------------------|--------------------------------------------------|--------------|--------------|------------|-------------|--|
| Navegació                                                | Importa un fitz                                  | ker de cò    | pia de s     | eguret     | at          |  |
| ✓ Inici                                                  | Fitxers 🕕                                        | Trip up fity | or           |            |             |  |
| 🚯 Tauler                                                 |                                                  | ina un no    |              |            |             |  |
| > Pàgines del lloc                                       |                                                  | 1            |              |            |             |  |
| ✓ Els meus cursos                                        |                                                  |              |              |            |             |  |
| > PROJECTE 2n                                            |                                                  |              |              |            |             |  |
| ✓ TECNO 2C                                               |                                                  |              |              |            |             |  |
| > Participants                                           |                                                  | Podeu arr    | ossegar i de | ixar anar  | ntxers aqui |  |
| Insígnies                                                |                                                  |              | per a areg   | 1-105-111. |             |  |
| Competències                                             |                                                  | Restaura     |              |            |             |  |
| III Qualificacions                                       |                                                  |              |              |            |             |  |
| > General                                                | Aquest formulari conté els camps obligatoris 😣 . |              |              |            |             |  |
| > Electricitat i Àrea de còpies de seguretat de cursos 🛛 |                                                  |              |              |            |             |  |
| Magnetisme                                               |                                                  |              |              |            |             |  |
| > L'energia                                              | Nom del fitxer                                   | Hora         | Mida         | Baixa      | Restaura    |  |
| elèctrica                                                |                                                  |              |              |            |             |  |
| > Projecte de<br>febries si é entremel                   | backup-moodle2-                                  | Tuesday,     | 46.5MB       | Baixa      | Restaura    |  |
| de poleores                                              | course-655-                                      | 15 June      |              |            |             |  |
| Kumihimo                                                 | 20210615-                                        | 10:28        |              |            |             |  |
| > Projecte creació                                       | 1027.mbz                                         | 10.20        |              |            |             |  |
| d'un videojoc amb                                        |                                                  |              |              |            |             |  |
| Scratch                                                  | backup-moodle2-                                  | Tuesday,     | 46.5MB       | Baixa      | Restaura    |  |
| > Tema 5                                                 | course-655-                                      | 15 June      |              |            |             |  |
| > Tema 6                                                 | tecno_2c-                                        | 2021,        |              |            |             |  |

Des de la vostra àrea de còpies de seguretat podeu baixar la vostra còpia a l'ordinador o a un pendrive, per tal de restaurar-la en un altre Moodle.